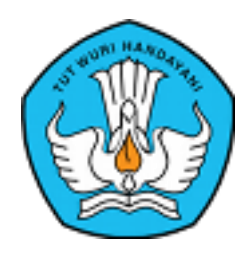

Biro Sumber Daya Manusia Sekretariat Jenderal Kementerian Pendidikan dan Kebudayaan

# PANDUAN PENGGUNAAN APLIKASI LAYANAN INFORMASI/PENGADUAN (pegawai)

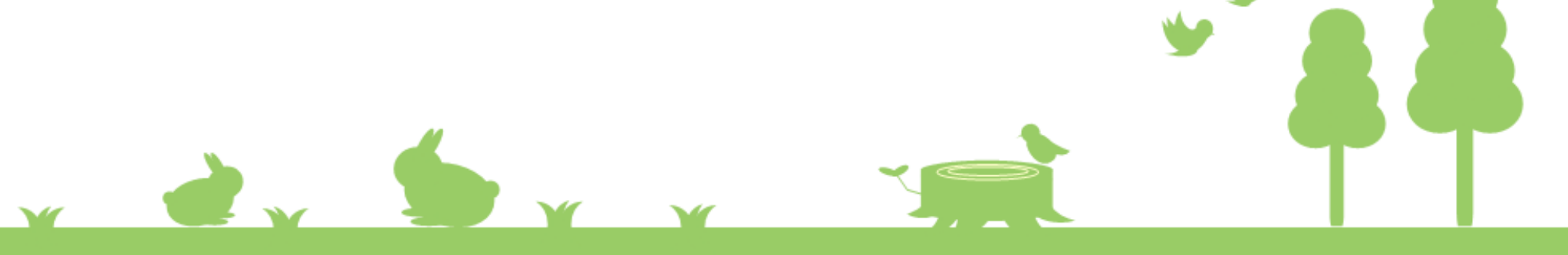

# Login aplikasi layanan informasi/pengaduan

- 1. Buka laman layanan.sdm.kemdikbud.go.id, lalu akan ditampilkan form login
- 2. Masukkan NIP dan Password pada form login
- 3. Klik login untuk masuk ke aplikasi

| BIRO SUMBER DAYA MANUSIA<br>KEMENTERIAN PENDIDIKAN DAN KEBUDAYAAN                                   | SSO<br>Layanan<br>Pengaduan Biro<br>SDM |  |
|----------------------------------------------------------------------------------------------------|-----------------------------------------|--|
| Isi Username dan Password<br>Username:<br>198210032015041001<br>Password:                           | Informasi SSO Dokumentasi Helpdesk      |  |
| LOGIN<br>Lupa password?<br>Untuk keamanan setelah selesai, silahkan log out dan tutup browser anda. |                                         |  |

# Login aplikasi layanan informasi/pengaduan

- 1. Masuk ke portal SDM di laman sdm.kemdikbud.go.id
- 2. Silahkan login melalui SSO pada portal (apabila anda belum bisa login, silahkan membaca panduan penggunaan SSO pada menu "Katalog Layanan")
- 3. Apabila sudah terdaftar pada SSO, klik menu "Aplikasi Online"
- 4. Pilih aplikasi "layanan informasi/pengaduan"

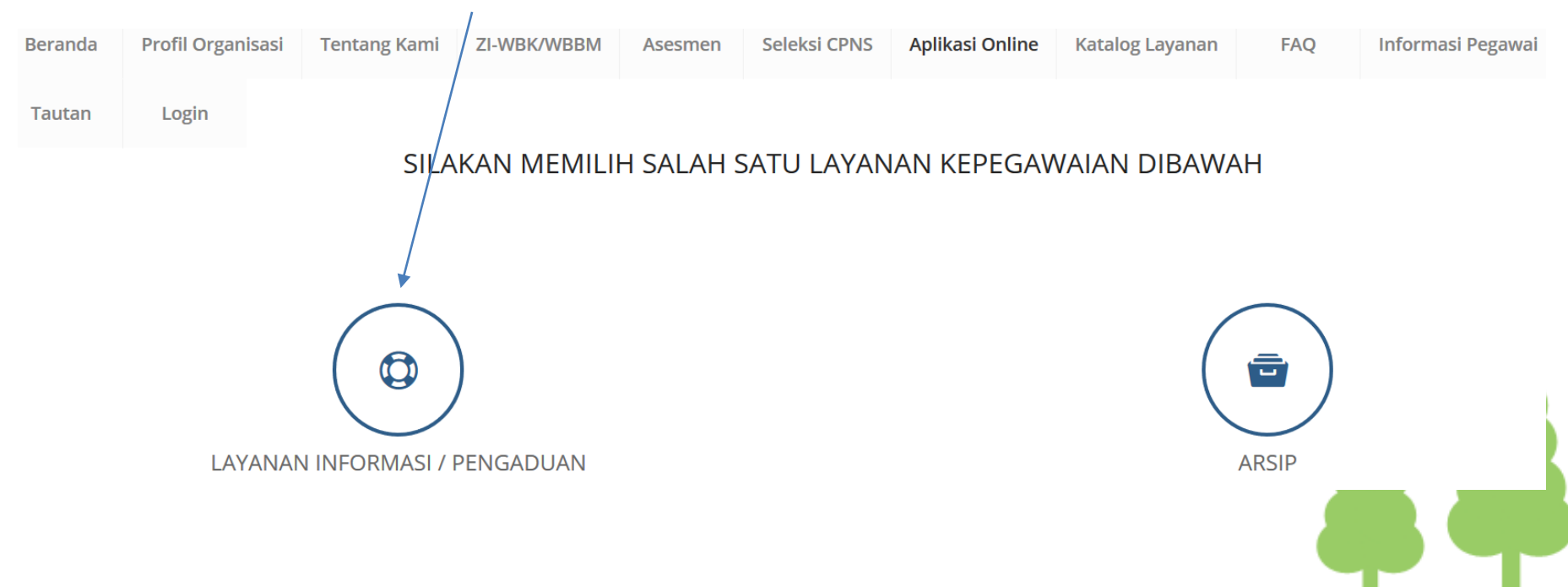

## **MENGAJUKAN PERTANYAAN BARU**

| 1. Klik r                                                                                      | nenu I        | Iome                |                                                 | Status<br>pertanyaan                            |          | Melihat Progres<br>Pertanyaan &<br>Respon atas Jawaban petugas |            |            |                            |               |  |  |
|------------------------------------------------------------------------------------------------|---------------|---------------------|-------------------------------------------------|-------------------------------------------------|----------|----------------------------------------------------------------|------------|------------|----------------------------|---------------|--|--|
| A Home FA                                                                                      | Q (Frequently | Ask Question)       |                                                 | Ì                                               |          |                                                                |            |            | Irwan Se                   | etiawanto 👤   |  |  |
|                                                                                                |               |                     |                                                 |                                                 |          |                                                                |            |            |                            |               |  |  |
|                                                                                                |               |                     |                                                 | Masukkan nomor tiket anda, Contoh: TK2016010001 |          |                                                                |            |            | Q Cari ! 🗘 Reset Pencarian |               |  |  |
| Jania Deminte                                                                                  |               |                     |                                                 |                                                 |          |                                                                |            |            |                            |               |  |  |
| Nomor Tiket                                                                                    | Permintaan    | Layanan             | Pertanyaan                                      |                                                 | Kategori | Petugas                                                        | Level      | Keterangan | Status                     | Action        |  |  |
| TKT2019070027                                                                                  | Layanan       | Irwan<br>Setiawanto | Bagaimana cara mengurus pembuatan Kartu Pegawai |                                                 |          |                                                                | Level<br>1 |            | Permintaan Baru            | 9             |  |  |
| 1                                                                                              |               |                     |                                                 |                                                 |          |                                                                |            |            | 1 - 1 oi                   | f 1 record(s) |  |  |
| 🖸 Klik disini untuk mengirimkan pertanyaan 🛛 🔀 Klik disini untuk mengirimkan kritik atau saran |               |                     |                                                 |                                                 |          |                                                                |            |            | itau saran                 |               |  |  |

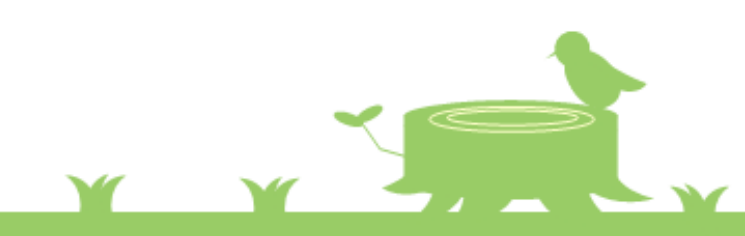

1.1

### **TAMBAH PERTANYAAN**

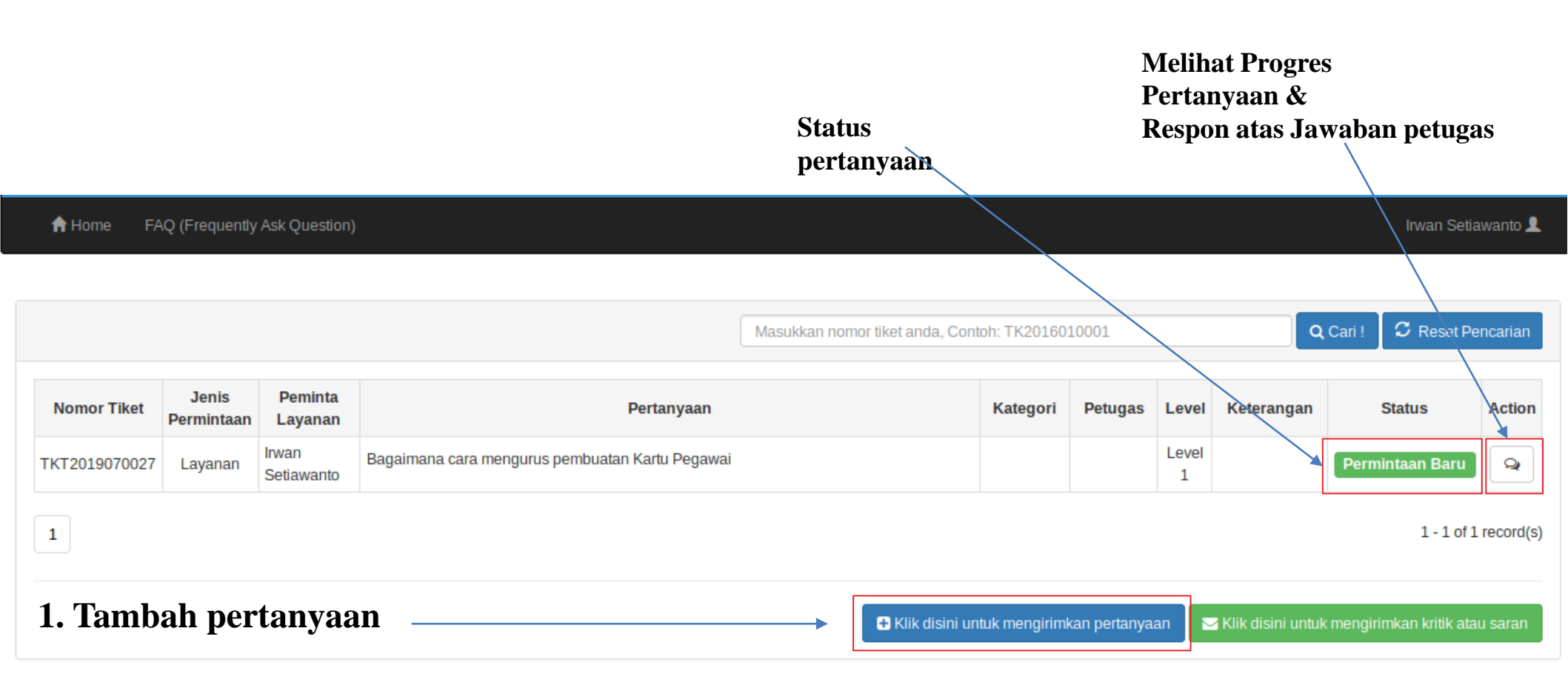

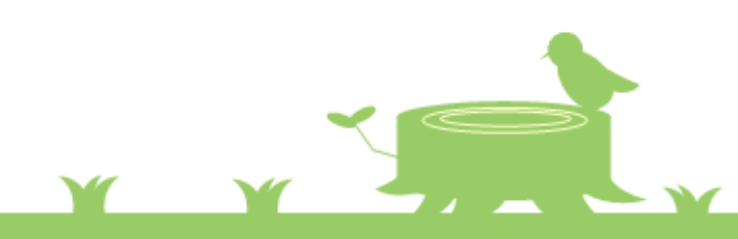

### **TAMBAH PERTANYAAN #2**

- 2. Isi dengan lengkap permasalahan yang ingin ditanyakan
- 3. Klik untuk menambahkan lampiran. (optional)
- 4. Klik untuk meng-unggah file. File yang disupport PDF, PNG, JPEG, GIF (optional)

| 5. | Klik simpan         | Tambah Permintaan Layanan                       |
|----|---------------------|-------------------------------------------------|
|    |                     | No. Tiket                                       |
|    |                     | Autogenerated Value                             |
|    |                     | Requestor                                       |
|    |                     | Irwan Setiawanto                                |
|    |                     | Pertanyaan                                      |
|    | 2                   | B I U Font Family ▼ Font Sizes ▼ 🗄 🗄 🔗 🔅        |
|    |                     | Bagaimana cara mengurus pembuatan Kartu Pegawai |
|    |                     |                                                 |
|    |                     | p                                               |
|    | (3) →               | File Upload <sup>[Tambah Lampiran]</sup>        |
|    | $\land \rightarrow$ | [x] Browse 4.png                                |
|    |                     | E) Simpan                                       |
|    | 5                   |                                                 |
|    |                     |                                                 |
|    |                     |                                                 |

### **TAMBAH PERTANYAAN #3**

6. Setelah klik simpan akan muncul konfirmasi simpan pertanyaan7. Anda akan mendapatkan no tiket dari pertanyaan yang anda tanyakan.No tiket dapat anda gunakan untuk melakukan pengecekan progress pertanyaan

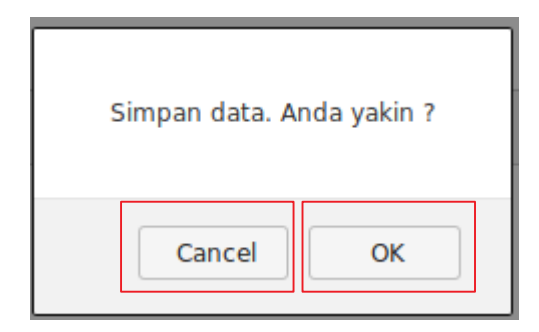

Klik untuk melanjutkan penyimpanan

Klik untuk membatalkan

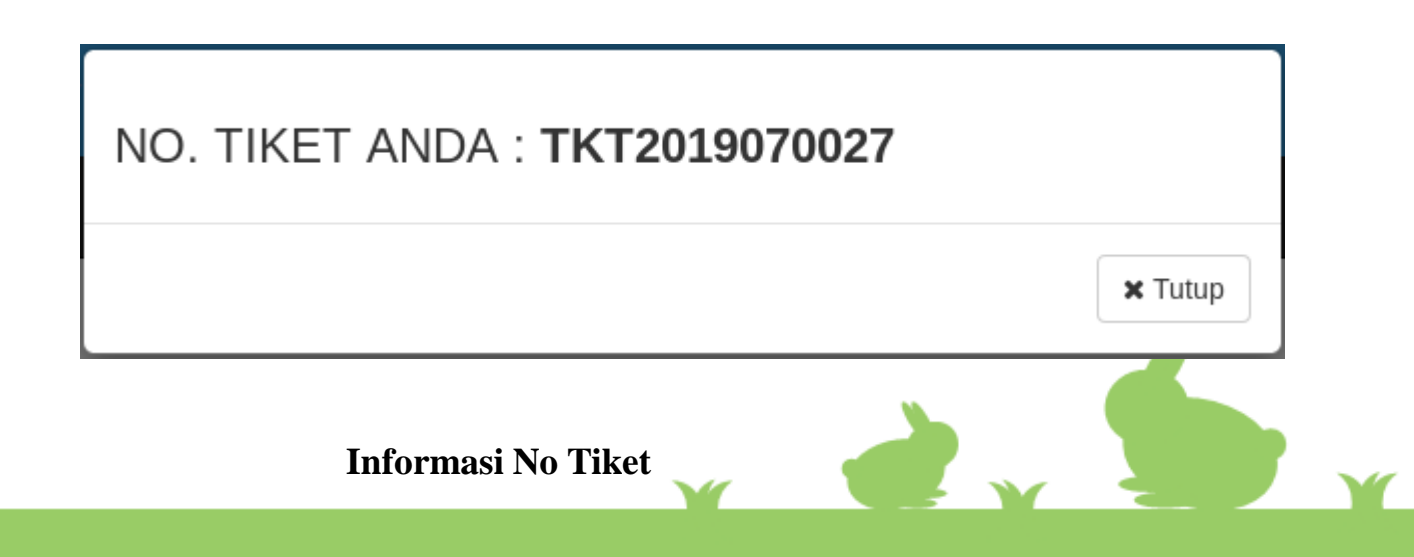

#### **CEK PROGRES PERTANYAAN & RESPON ATAS JAWABAN PETUGAS**

#### 1. Untuk mengetahui progress pertanyaan, klik pada menu Home, klik Ikon pada menu

| N                                                              | lomor Tiket                                                                                         | Jenis<br>Permintaan                                                               | Peminta<br>Layanan                                                                             |                                                                                      | Pertanyaan                | Kategori | Petugas                | Level        | Keterangan | Status  | Action |   |
|----------------------------------------------------------------|----------------------------------------------------------------------------------------------------|-----------------------------------------------------------------------------------|------------------------------------------------------------------------------------------------|--------------------------------------------------------------------------------------|---------------------------|----------|------------------------|--------------|------------|---------|--------|---|
| TKT2019070027 Layanan Irwan Setiawanto Bagaimana cara mengurus |                                                                                                    | s pembuatan Kartu Pegawai                                                         | Kartu<br>Pegawai,<br>Karis dan<br>Karsu                                                        | Arifin Nur<br>Avianto, S.T                                                           | Level<br>1                |          | Proses                 | 9            |            |         |        |   |
| 1<br>2.<br>3.<br>4.<br>5.<br>6.                                | Lalu a<br>memba<br>Isi resj<br>disedia<br>Klik "<br>file. Fi<br>JPEG,<br>Klik "<br>respon<br>Klik " | kan dita<br>alas res<br>pon pac<br>akan<br>Browse<br>ile yang<br>GIF (o<br>Kirim" | ampilkan<br>pon dari<br>la kolom<br>2" untuk n<br>g disuppo<br>optional)<br>untuk m<br>untuk m | form untuk<br>petugas<br>yang<br>mengunggah<br>ort PDF, PNG,<br>engirim<br>engupdate | No. Tiket : TKT2019070027 | A · A ·  | (wwf1]-Selex,3047-2019 | an Kartu Peg | Ews        | CReload |        |   |
|                                                                | layar p                                                                                             | percaka                                                                           | pan                                                                                            |                                                                                      | C Reload 🖌 Kirim          | -        |                        |              |            |         |        | ſ |

#### **KONFIRMASI KEPUASAN**

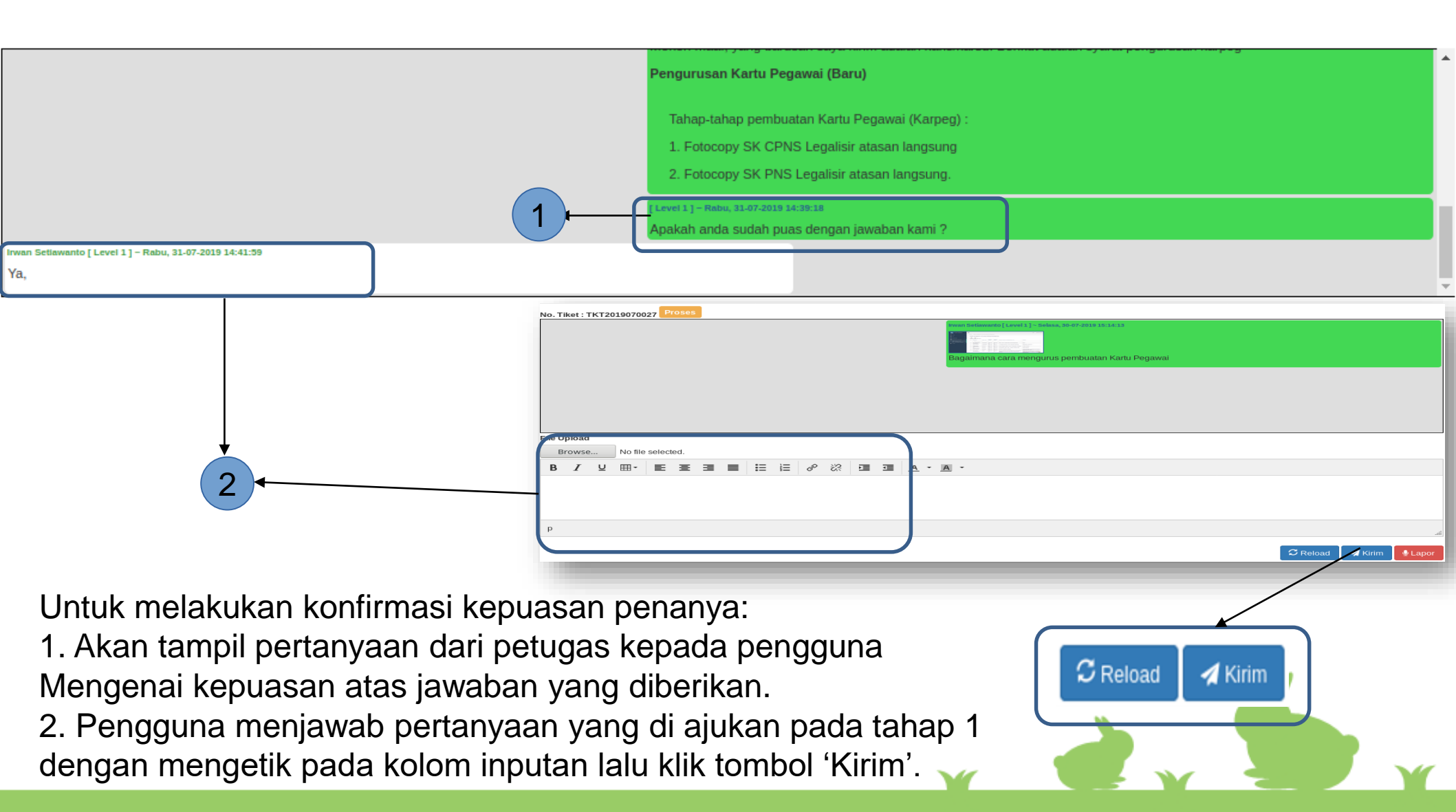

### **KONFIRMASI TUTUP TIKET**

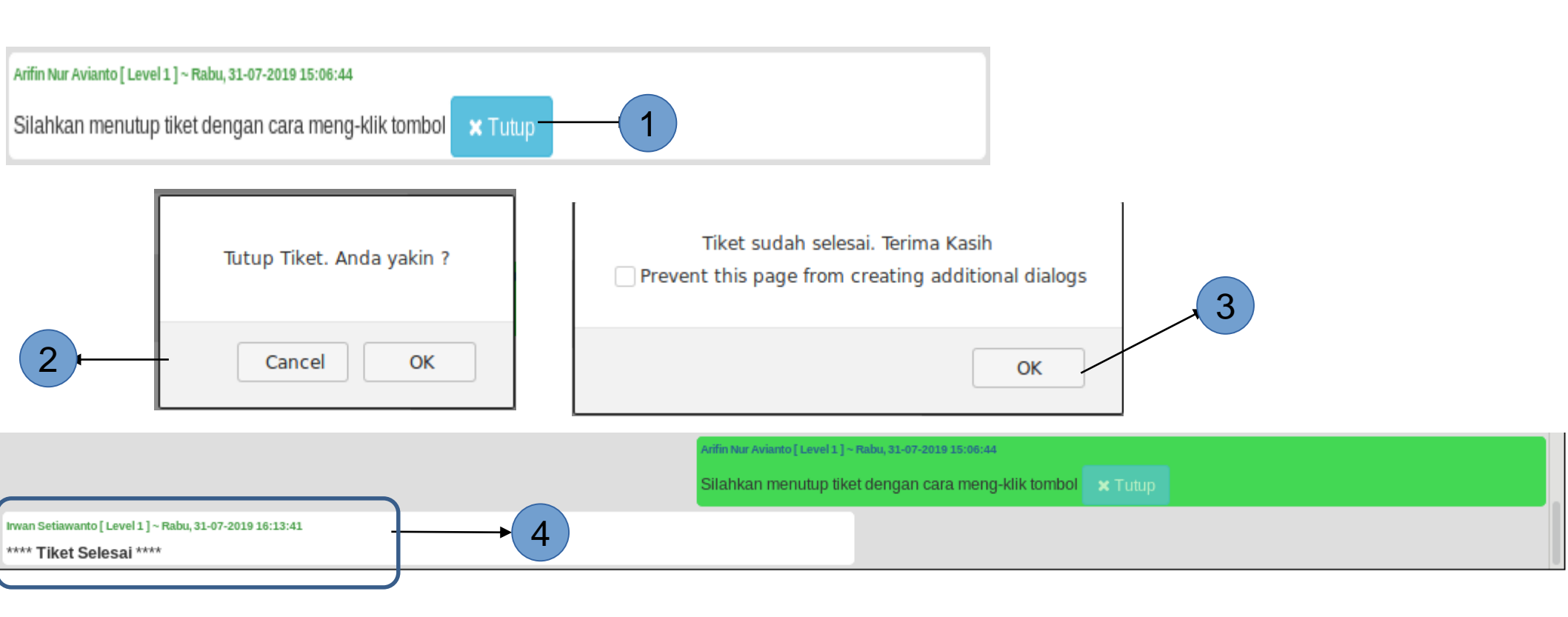

1. Setelah petugas mengklik tombol 'Konfirmasi Tutup Tiket', akan tampil pesan di layar percakapan penggunan untuk melakukan konfirmasi tutup tiket. Pengguna bisa mengklik tombol tutup.

2. Akan tampil pesan konfirmasi, silahkan klik tombol 'Ok'/'Yes' jika anda yakin ingin menutup tiket

3. Akan tampil pesan informasi 'Tiket sudah selesai. Terima Kasih'. Klik tombol Ok untuk menutup.

4. Pada layar percakapan akan tampil pesan informasi bahwa tiket sudah selesai.

### **TERIMA KASIH**

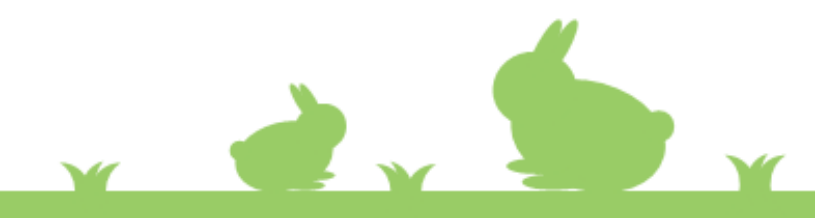